## Creazione di effetti animazione (EFFETTO ANIMAZIONE)

È possibile aggiungere diversi effetti ai video per creare un'atmosfera differente dalla solita registrazione.

1 Aprire il monitor LCD e selezionare la modalità video.

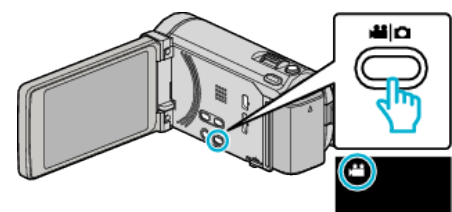

- Appare l'icona della modalità video.
- 2 Toccare "MENU".

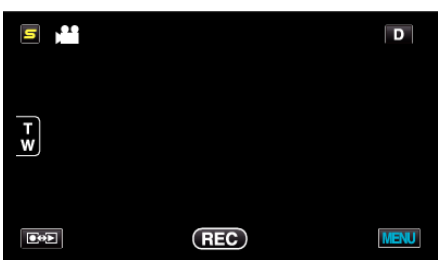

3 Toccare "EFFETTO ANIMAZIONE".

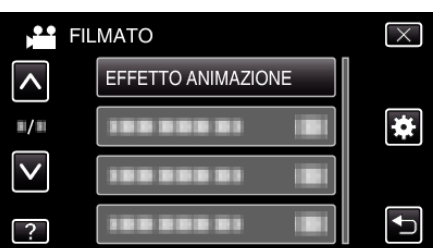

- Toccare ∧ o ∨ per spostarsi verso l'alto o verso il basso per selezionare altri elementi.
- Toccare  $\times$  per uscire dal menu.
- Toccare 🗂 per tornare alla schermata precedente.
- 4 Selezionare un effetto desiderato e toccare "IMPOS.".

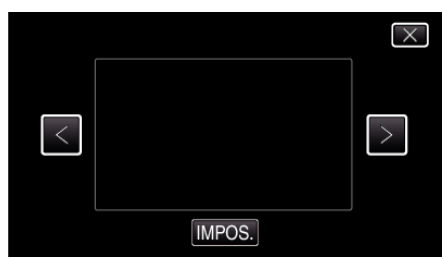

- Toccare < o > per selezionare una voce.
- Per selezionare un altro effetto, toccare . Per annullare l'effetto, toccare X.
- NOTA :
- Dopo aver impostato l'effetto animazione, premere il pulsante AVVIO/ ARRESTO sulla presente unità per iniziare a registrare.

| Durante l'impostazione | Dopo l'impostazione                                                                                                    | Nota                                                             |
|------------------------|----------------------------------------------------------------------------------------------------|------------------------------------------------------------------|
|                        |                                                                                                    | L'animazione (effetto) appare<br>quando si rilevano dei sorrisi. |
|                        |                                                                                                    | L'animazione (effetto) appare<br>quando si rilevano dei sorrisi. |
|                        | <ul> <li>•••     <li>•••     <li>•••</li> <li>•••</li> <li>•••</li> <li>•••</li> <li>•••</li> <li>•••</li> <li>•••</li> <li>•••</li> <li>•••</li> <li>•••</li> <li>•••</li> <li>•••</li> <li>•••</li> <li>•••</li> </li></li></ul> | L'animazione (effetto) appare<br>quando si rilevano dei sorrisi. |
|                        |                                                                                                    | L'animazione (effetto) appare<br>quando si rilevano dei sorrisi. |
|                        | Lang water induit (2021                                                                                                    | L'animazione (effetto) appare<br>quando si tocca lo schermo.     |